# MyHome

Manuel d'utilisation

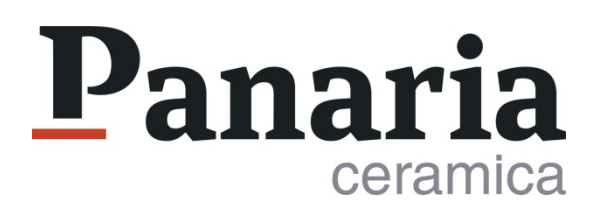

#### **Bienvenue sur MyHome**

MyHome de Panaria Ceramica est un **outil de design d'intérieur** rapide et facile à utiliser qui vous permet de concevoir des projets design en personnalisant les murs, les sols, et le mobilier.

Outil intuitif et complet, il est enrichi d'une sélection rigoureuse de revêtements Panaria Ceramica, capables de donner une représentation réaliste de chaque pièce de la maison.

#### **MyHome**

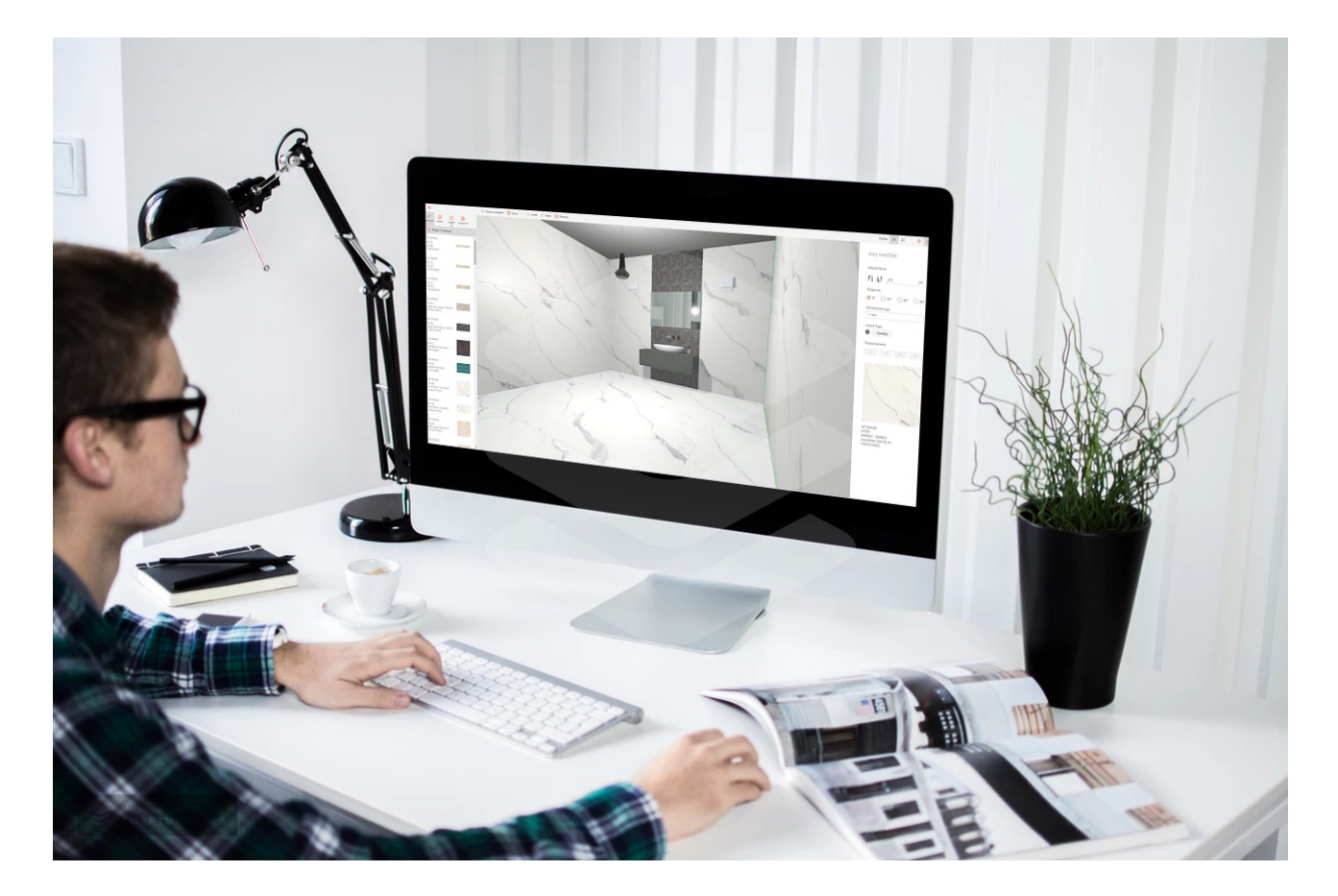

# SOMMAIRE

- 1. Créer un nouveau projet
- 2. Le menu
- 3. Comment sauvegarder un projet
- 4. Visualiser un projet
- 5. Modifier le plan
- 6. Travailler le projet
- 7. Les filtres de recherche
- 8. Revêtir les surfaces
- 9. Les schémas de pose
- 10. Insérer du mobilier
- 11. Contacts

#### Créer un nouveau projet

Avant de commencer à travailler avec MyHome et pour pouvoir utiliser toutes ses fonctionnalités, enregistrez-vous ici.

#### Panaria

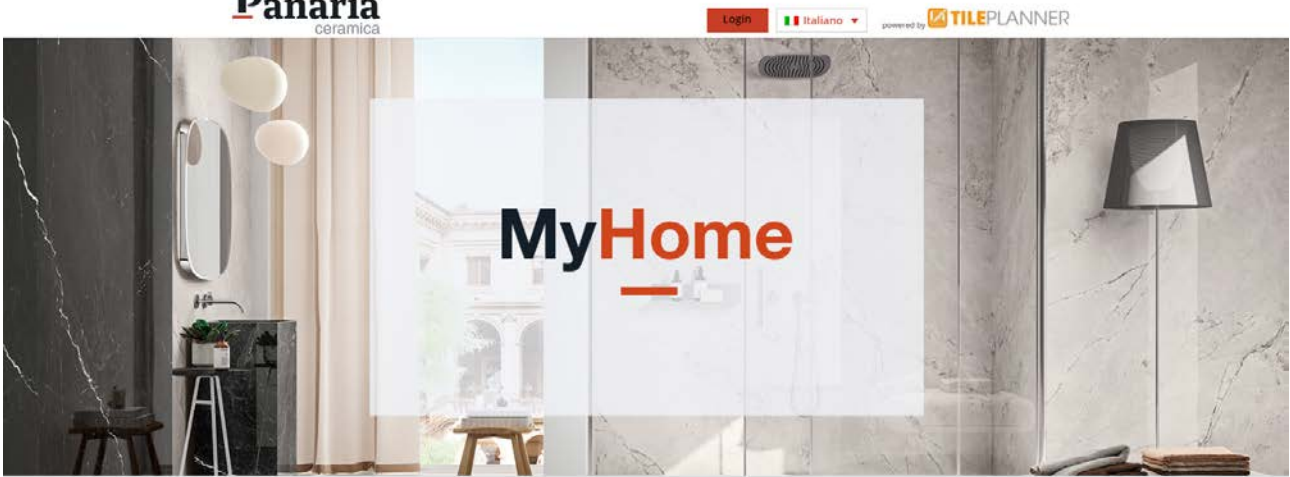

#### Modulo di registrazione

| Utente privato                                                                  | © Professionista                                               | Rivenditore                           |
|---------------------------------------------------------------------------------|----------------------------------------------------------------|---------------------------------------|
| Nome *                                                                          | Cognome *                                                      | Azienda                               |
| Indirizzo *                                                                     | CAP *                                                          | Città *                               |
| italy •                                                                         | Telefono                                                       | Il sito della tua azienda (opzionale) |
|                                                                                 | Fornisci glà servizi di progettazione? $\hfill Si$ $\hfill No$ |                                       |
| Nome utente *                                                                   |                                                                | Password Again *                      |
| (nickname pubblico, non usare spazi, caratteri<br>speciali o lettere accentate) |                                                                |                                       |

B Ho letto l'informativa sulla privacy e accetto il trattamento dei miei dati personali

Accetto i termini di utilizzo

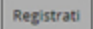

#### Le menu

Les différentes fonctions du menu principal faciliteront la réalisation de votre projet. Voyons comment :

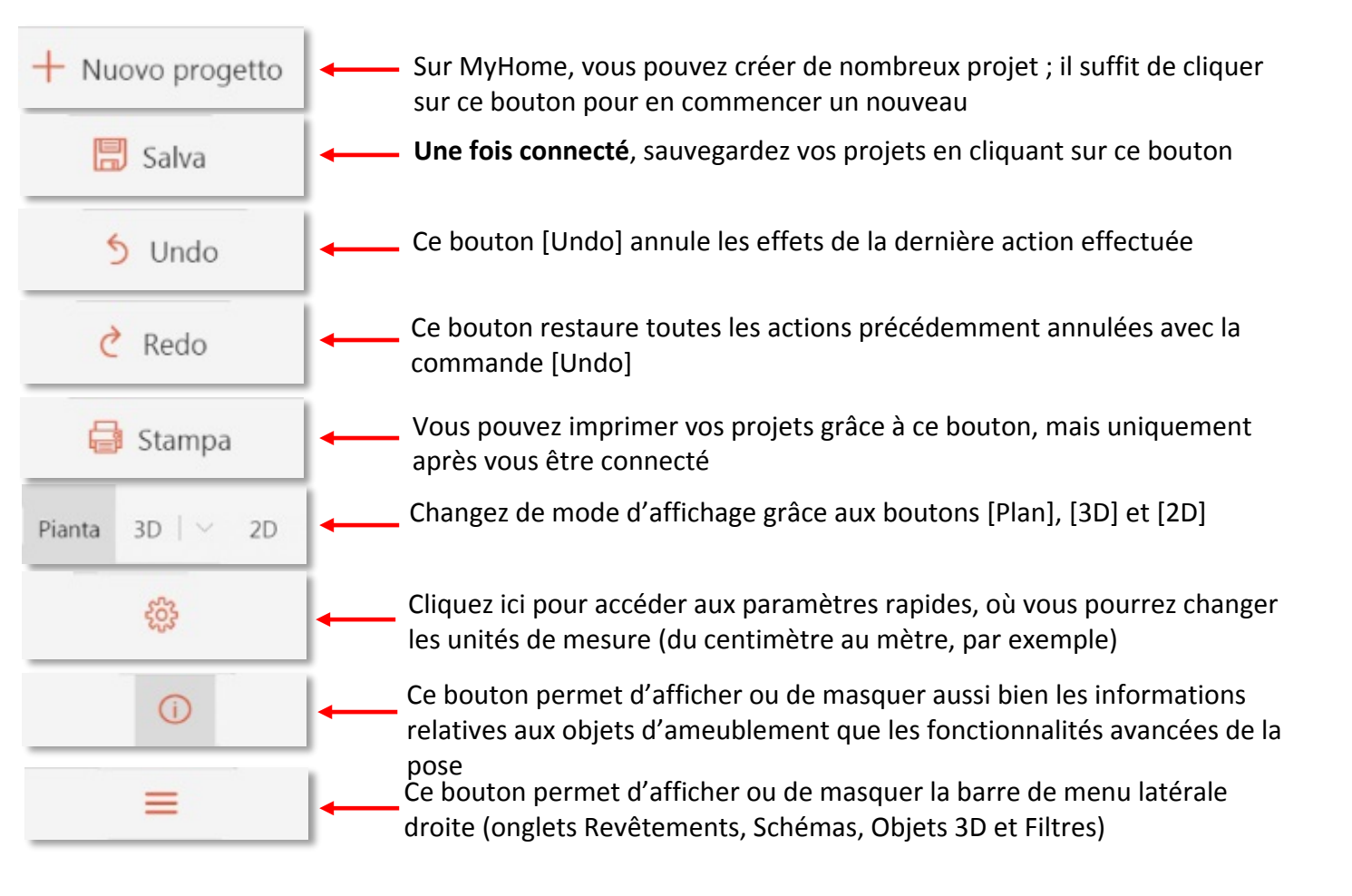

# Comment sauvegarder un projet

Pour sauvegarder un projet, cliquez sur le bouton [Sauvegarder] et utilisez le menu contextuel, à gauche, pour :

- Attribuer un nom au projet
- Insérer le nom du client
- Écrire une brève description du projet
- Insérer des notes
- Choisir la typologie du projet (cuisine, pièce à vivre, salle de bain, etc.)
- Choisir le type d'aperçu à afficher

| rogetto                                                                                                    |            |
|----------------------------------------------------------------------------------------------------|------------|
| Nome                                                                                                    |            |
| Cucina                                                                                                    |            |
| Nome cliente                                                                                                    |            |
| Descrizione                                                                                                    |            |
|                                                                                                    | /i         |
| Note                                                                                                    |            |
|                                                                                                    |            |
|                                                                                                    | /          |
| Tipologia                                                                                                    | /          |
| Tipologia<br>Cucina                                                                                                    | /i         |
| Tipologia<br>Cucina<br>Condivisione                                                                                                    | <i>1</i> / |
| Tipologia<br>Cucina<br>Condivisione<br>Privato                                                                                           | <i>/</i>   |
| Tipologia<br>Cucina<br>Condivisione<br>Privato<br>Tipo anteprima                                                                         | ~          |
| Tipologia<br>Cucina<br>Condivisione<br>Privato<br>Tipo anteprima<br>Planimetria                                                          | ~          |
| Tipologia<br>Cucina<br>Condivisione<br>Privato<br>Tipo anteprima<br>Planimetria<br>Data creazione                                        | <i>1</i>   |
| Tipologia<br>Cucina<br>Condivisione<br>Privato<br>Tipo anteprima<br>Planimetria<br>Data creazione<br>2/9/2019, 12:06:05                  | ~          |
| Tipologia<br>Cucina<br>Condivisione<br>Privato<br>Tipo anteprima<br>Planimetria<br>Data creazione<br>2/9/2019, 12:06:05<br>Data modifica | /          |

# Visualiser un projet

Sur MyHome, vous pouvez visualiser votre projet de trois façons différentes :

 Plan/planimétrie correspond à la représentation en plan de la pièce, vue de dessus. Ce mode d'affichage vous permet de visualiser au mieux les schémas de pose et le nuançage des surfaces choisies.

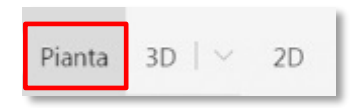

 Vue 3D est le mode d'affichage tridimensionnel (hauteur, largeur et profondeur) des espaces créés. Il permet de visualiser le projet, comme s'il s'agissait d'une pièce réelle.

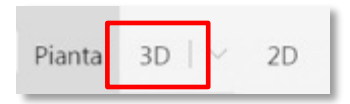

3. Vue 2D est le mode d'affichage qui permet de créer la pièce en visualisant une paroi à la fois. Cette vue est utile pour la conception des revêtements muraux, par exemple.

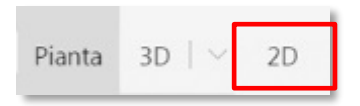

# Modifier le plan

Quand vous commencez un nouveau projet, le logiciel vous propose automatiquement une pièce carrée aux dimensions standards. Vous pouvez modifier ces dimensions et la forme de la pièce de différentes façons :

• En maintenant le bouton gauche de la souris appuyé et en faisant glisser les côtés et/ou les angles de la pièce.

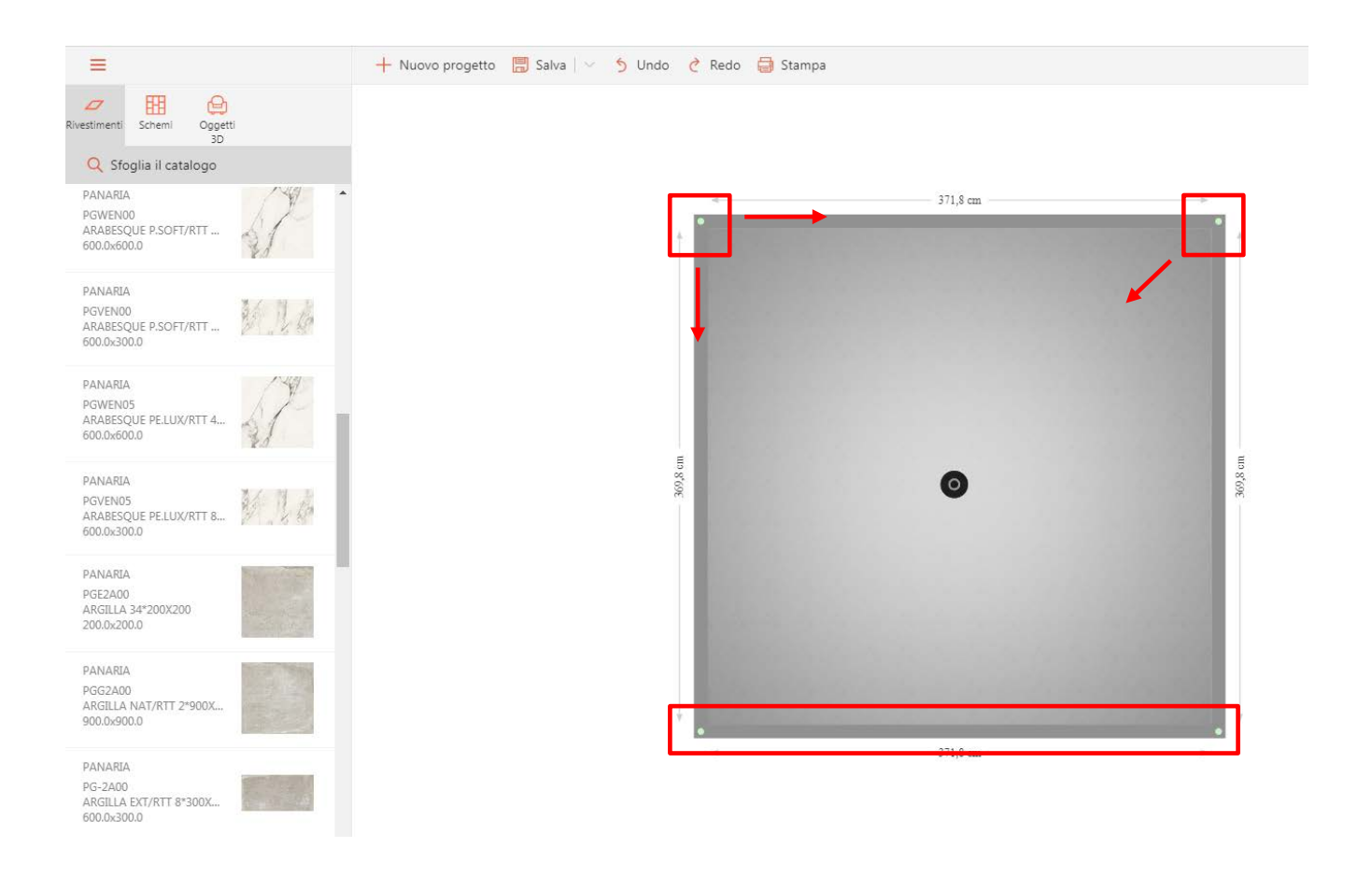

 En cliquant sur les dimensions d'une paroi, vous pouvez insérer les mesures exactes dans le menu contextuel qui s'affiche (pour savoir comment changer les unités de mesure, consultez la section « Le menu »). En cliquant sur les boutons sous-jacents, toujours dans le menu contextuel, vous pouvez également spécifier quels angles doivent rester fixes - un seul angle (le droit ou le gauche) ou les deux - lors du changement des dimensions ; La puce rose correspond à l'angle de gauche, tandis que la bleue correspond à l'angle de droite.

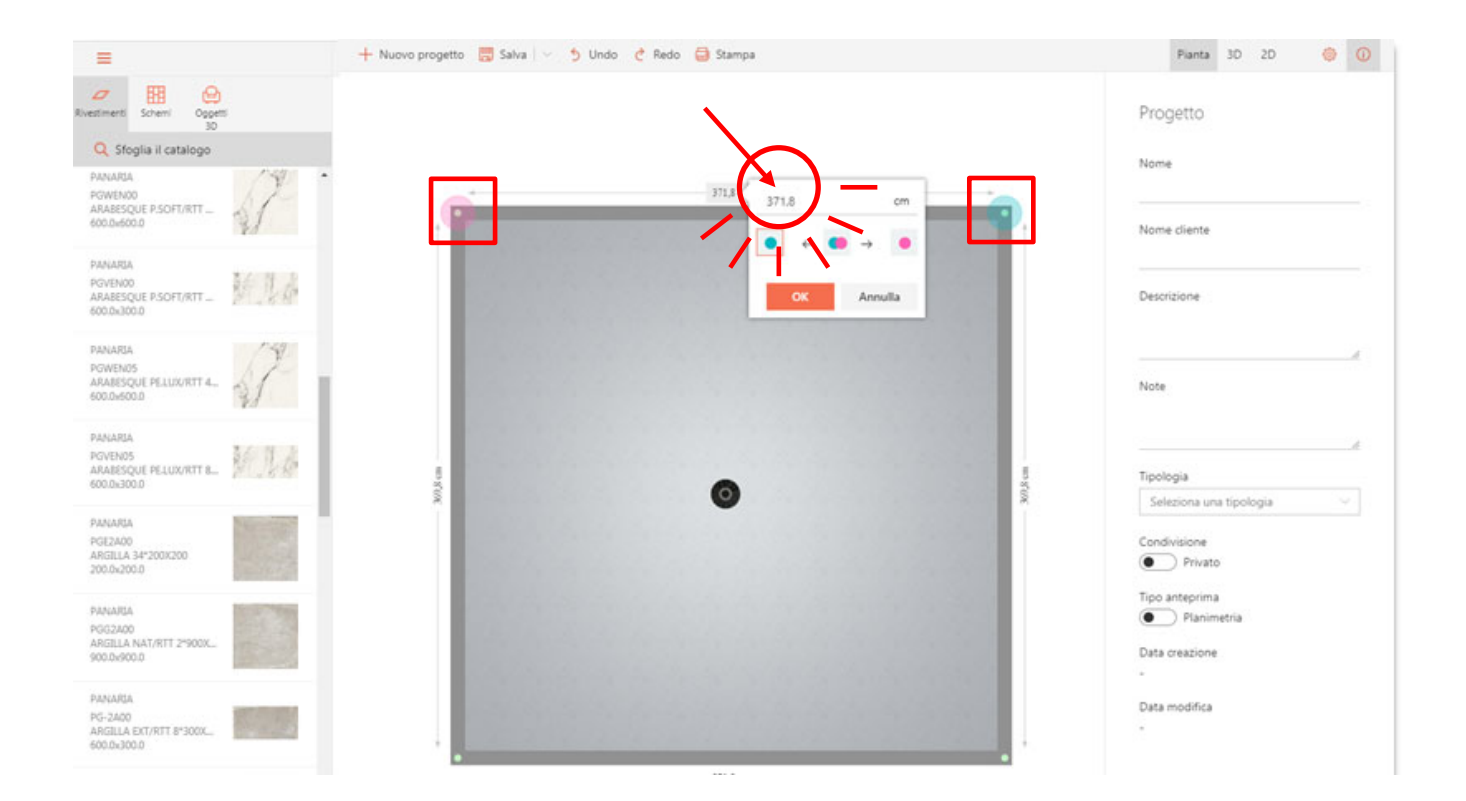

En cliquant sur les parois et en utilisant le menu contextuel, vous pouvez également :

| =                                                           | 🕂 Nuovo progetto 🗮 Salva 🖂 🍤 Undo 👌 Redo 🤤 Stampa |                 | Pianta 30 20 🧔 🛈                           |
|-------------------------------------------------------------|---------------------------------------------------|-----------------|--------------------------------------------|
| Rivestment Schemi Oggetti<br>30                             |                                                   | Pr              | ogetto                                     |
| Q Sfoglia il catalogo                                       |                                                   | No.             | Ime                                        |
| PANARDA<br>POWENOO<br>ARABESQUE PSOFURTT                    | Muro                                              | A No            | ume cliente                                |
| PANARIA<br>POVENOO<br>ARABESQUE P.SOFT/RTT                  | Aggiungi oggetto in muratura >                    |                 | scrizione                                  |
| PANARIA<br>POWENOS<br>ARAMESQUE PELUKORTT 4.                |                                                   | No              | d.                                         |
| PANARIA<br>POVENOS<br>ARABESQUE PELUX/RTT B                 | 90.8 cm                                           | 10 g (0)g       | eleziona una ticologia                     |
| PANANIA<br>PGE2A00<br>ARGILLA 34*200K200<br>200.0x200.0     |                                                   | Co              | ndivisione<br>Privato                      |
| PANARUA<br>PGG2A00<br>ARGILLA NAT/RTT 2*900X<br>900.0x900.0 |                                                   | Tiş<br>(•<br>Da | o anteprima<br>Planimetria<br>ta creazione |
| PANARIA<br>PG-2400<br>ARGILLA EXT/RTT 8*300X<br>600.0x300.0 |                                                   | . Di            | ta modifica                                |

• Diviser la paroi et créer de nouveaux points d'ancrage, modifiables en maintenant le bouton gauche de la souris appuyé et en les faisant glisser.

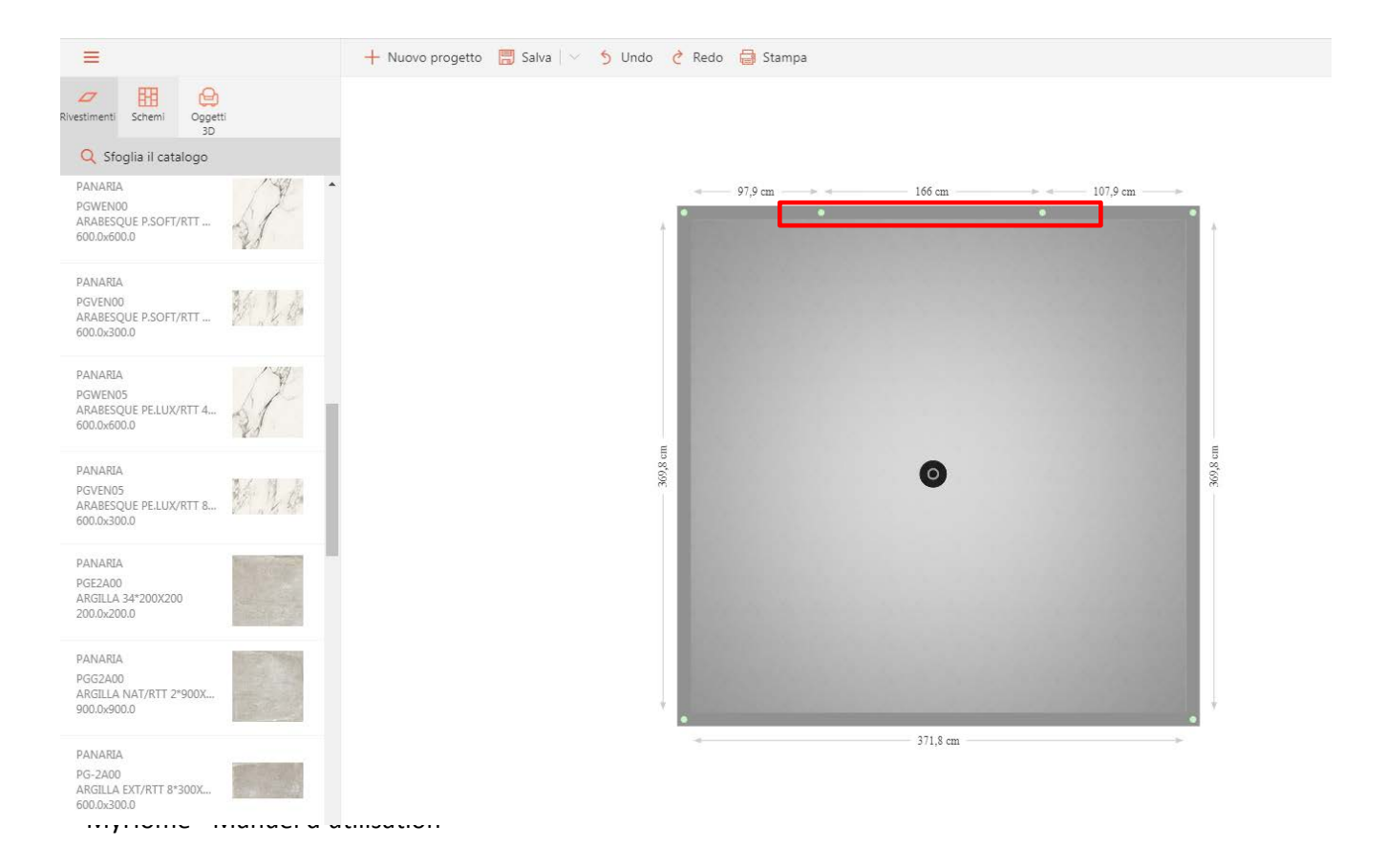

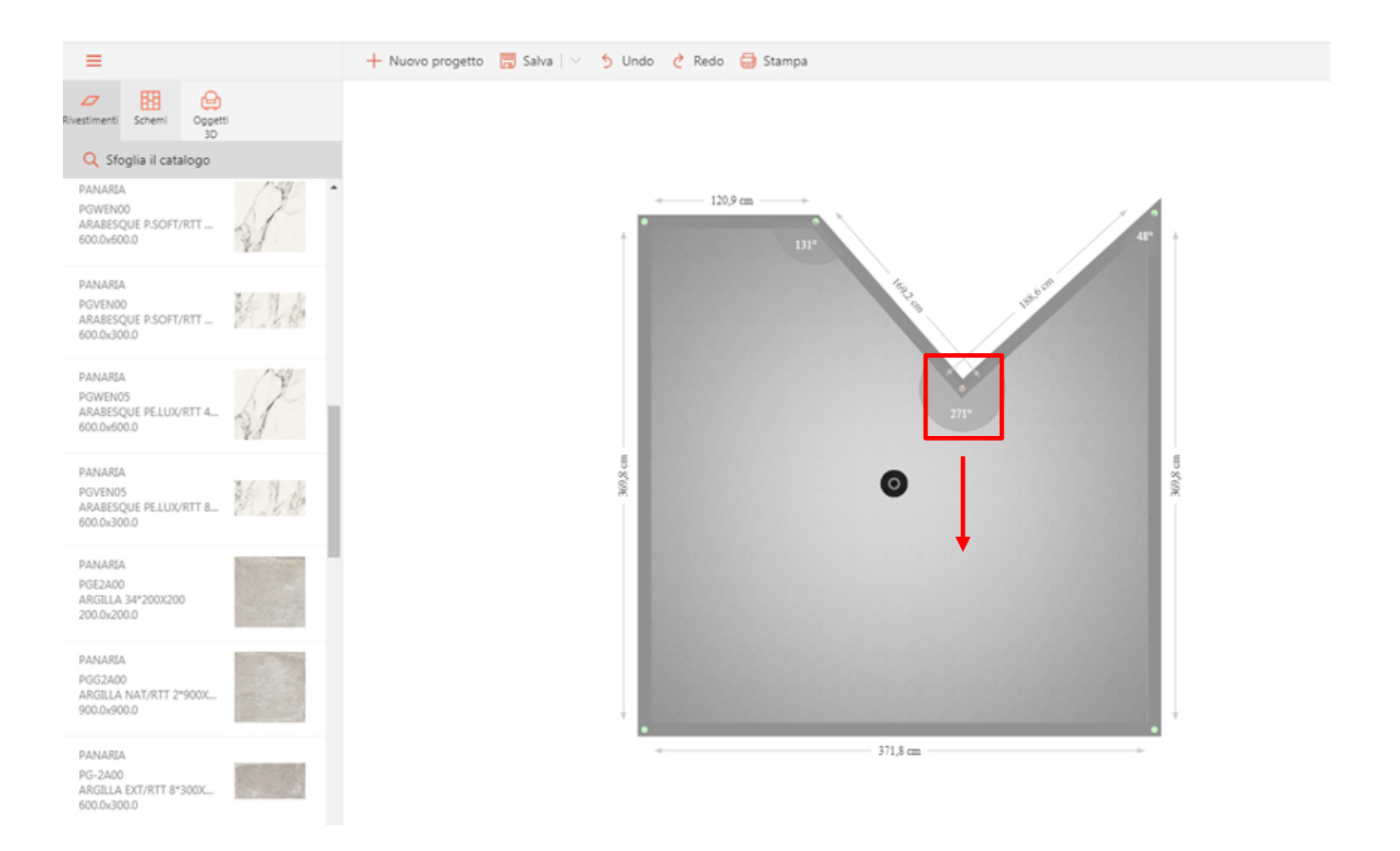

• Ajouter une paroi interne, qui peut elle aussi être modifiée.

| Rivestimenti Somethic Progetto   30 30 Nome                                                                                 |    |
|----------------------------------------------------------------------------------------------------|----|
|                                                                                                    |    |
| Powelood<br>ADAAESQUE PSOFT/RTT<br>600.04600.0                                                                              |    |
| PANARAA<br>POVINOO<br>AAAAESQUE PSOFURTT                                                                                    |    |
| PANARIA<br>POWENOS<br>ARAMESQUE PLLUKORTT 4<br>GODOBIOO D                                                                   | -4 |
| PANARIA<br>POVENOS<br>ANARESQUE PELUX/RTT BL. VIII DE SO<br>600.01-300.0 Seleziona una tipologia<br>Seleziona una tipologia |    |
| PANARIA<br>POEXA0<br>ARGILA 34°201020<br>200.02008                                                                          |    |
| PANANUA<br>POG2A00<br>ARGILLA NAT/RTT 2%00X_<br>900.0h/00.0                                                                 |    |
| PANANJA<br>PG-2400<br>ARGILLA EXT/RIT 8*300X_<br>500.0-300.0                                                                |    |

 Ajouter un objet de maçonnerie, comme un muret ou une plateforme surélevée. Ces objets peuvent être déplacés à l'intérieur de la pièce en maintenant tout simplement le clic gauche de la souris appuyé et en les faisant glisser. Par ailleurs, vous pouvez les modifier grâce au menu qui s'affiche à droite.

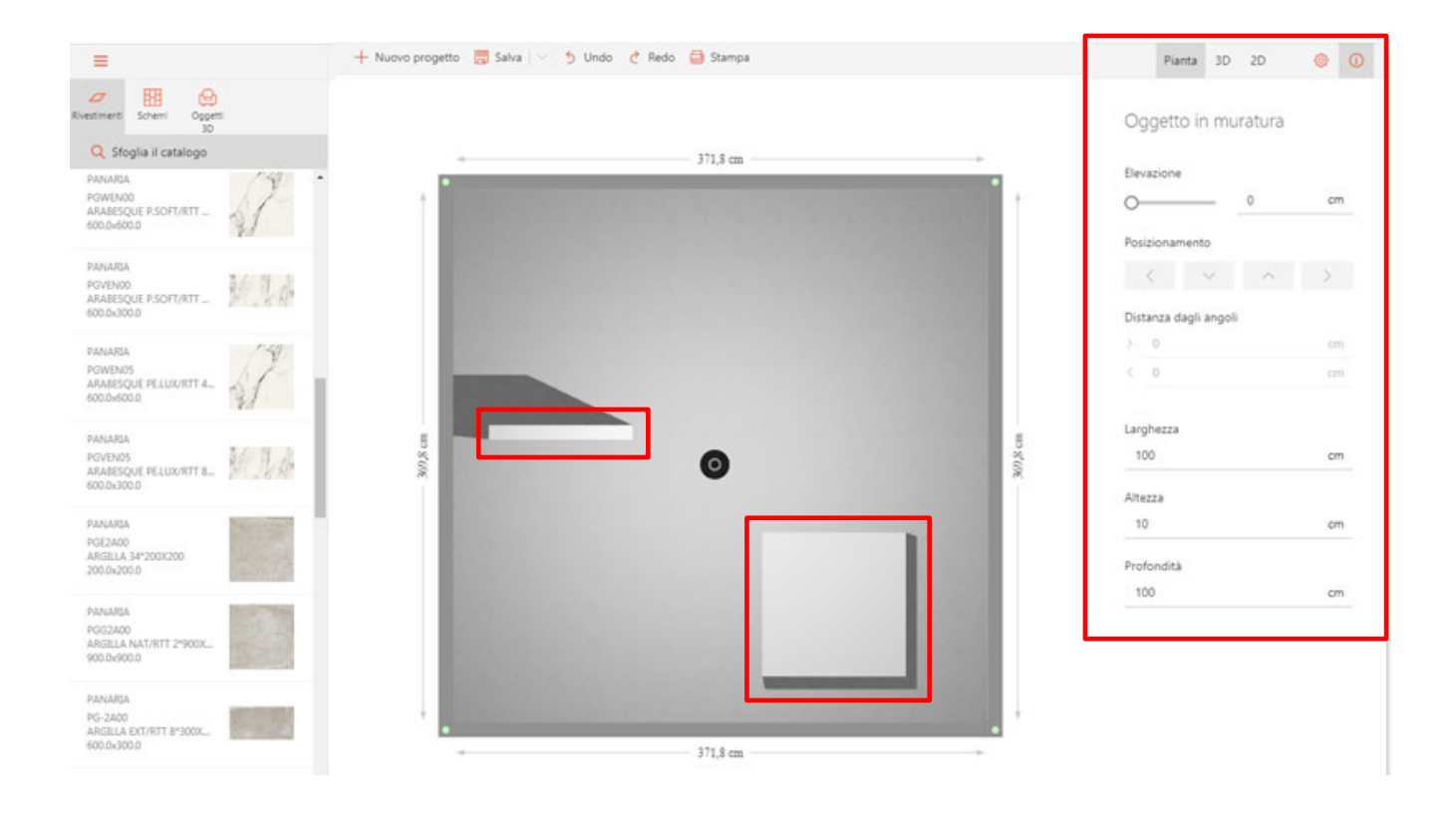

# **Concevoir un projet**

Dans le menu latéral gauche, vous trouverez tout ce dont vous avez besoin pour réaliser un projet parfait : des revêtements aux sols, en passant par les schémas de pose et les compléments d'ameublement.

**Revêtements** - dans cette section, vous avez à votre disposition tous les produits des collections Panaria Ceramica, aussi bien pour les murs que pour les sols. Pour une consultation plus simple et rapide, cliquez sur [FEUILLETER LE CATALOGUE] et utilisez les filtres pour rechercher des articles spécifiques.

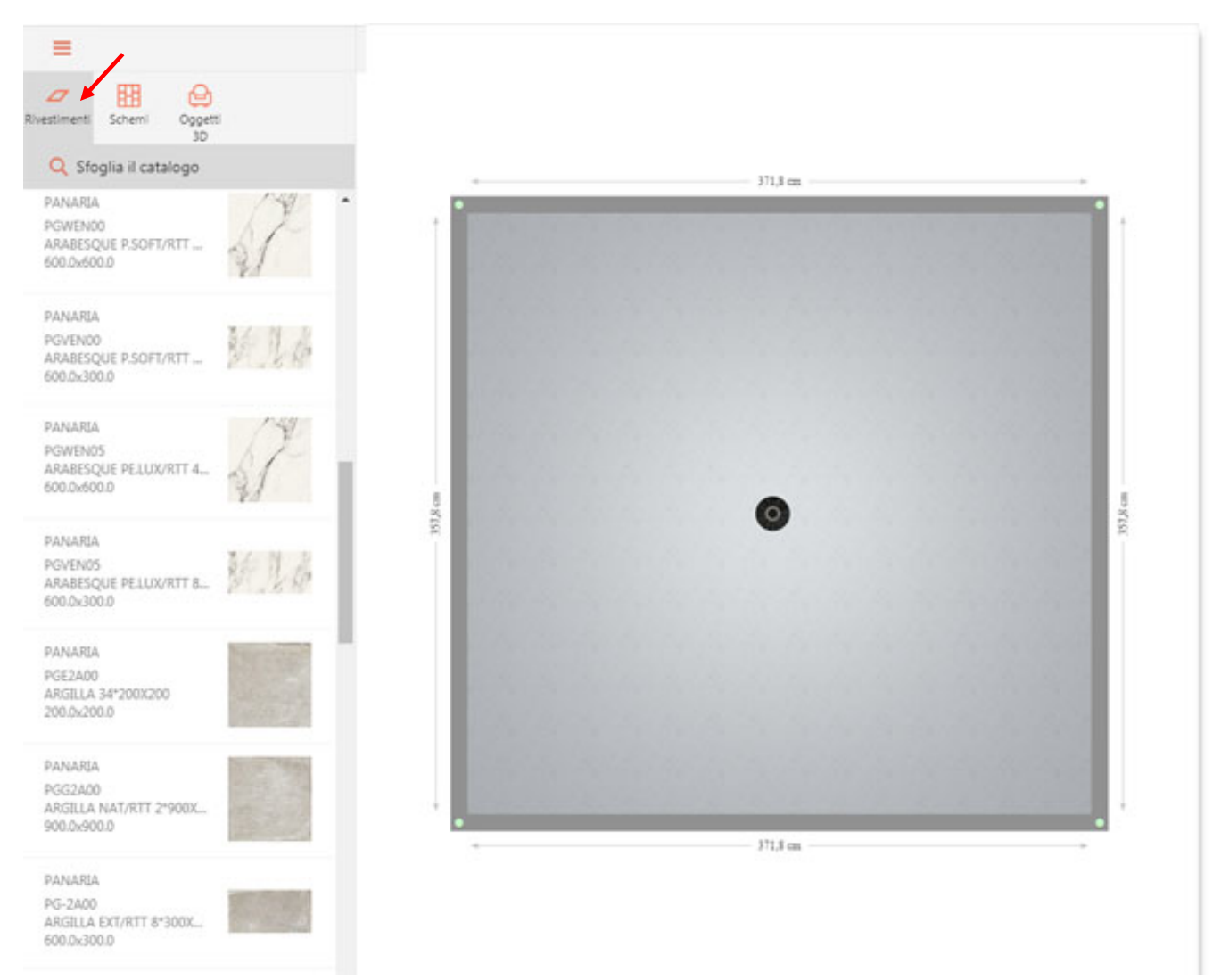

N.B. : les filtres sélectionnés restent actifs et visibles en permanence ; cliquez simplement sur [X] pour les supprimer. Vous pouvez également masquer la barre de recherche en cliquant sur la [FLÈCHE] en haut à gauche. Pour plus d'informations, veuillez consulter le chapitre sur les filtres de recherche.

• Schémas - vous trouverez dans cette section de nombreux schémas de pose qui vous permettront de créer rapidement un sol à la pose parfaite.

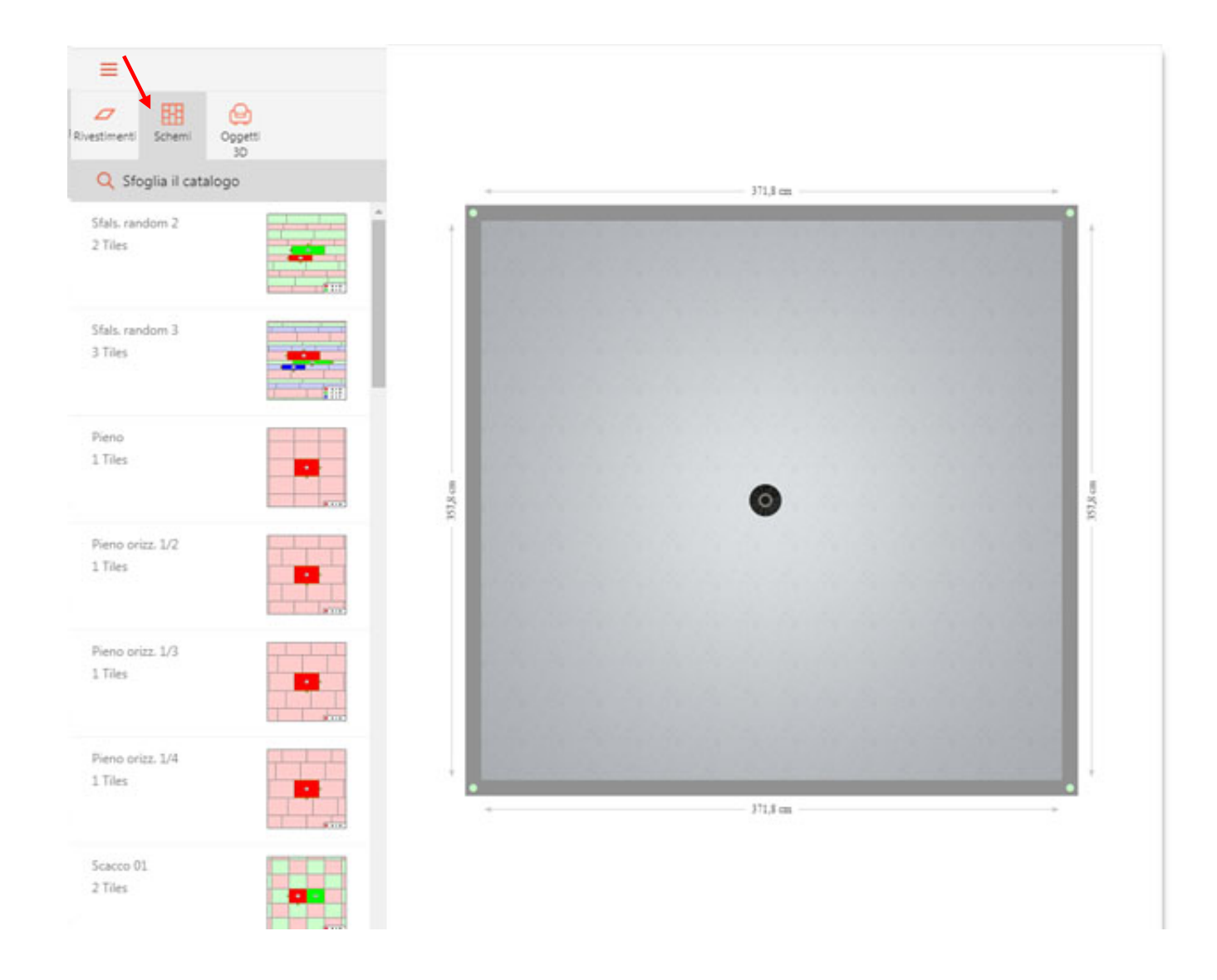

 Objets 3D - Cette section offre des centaines de compléments d'ameublement standard, parfaits pour parachever la pièce et la rendre plus réaliste.

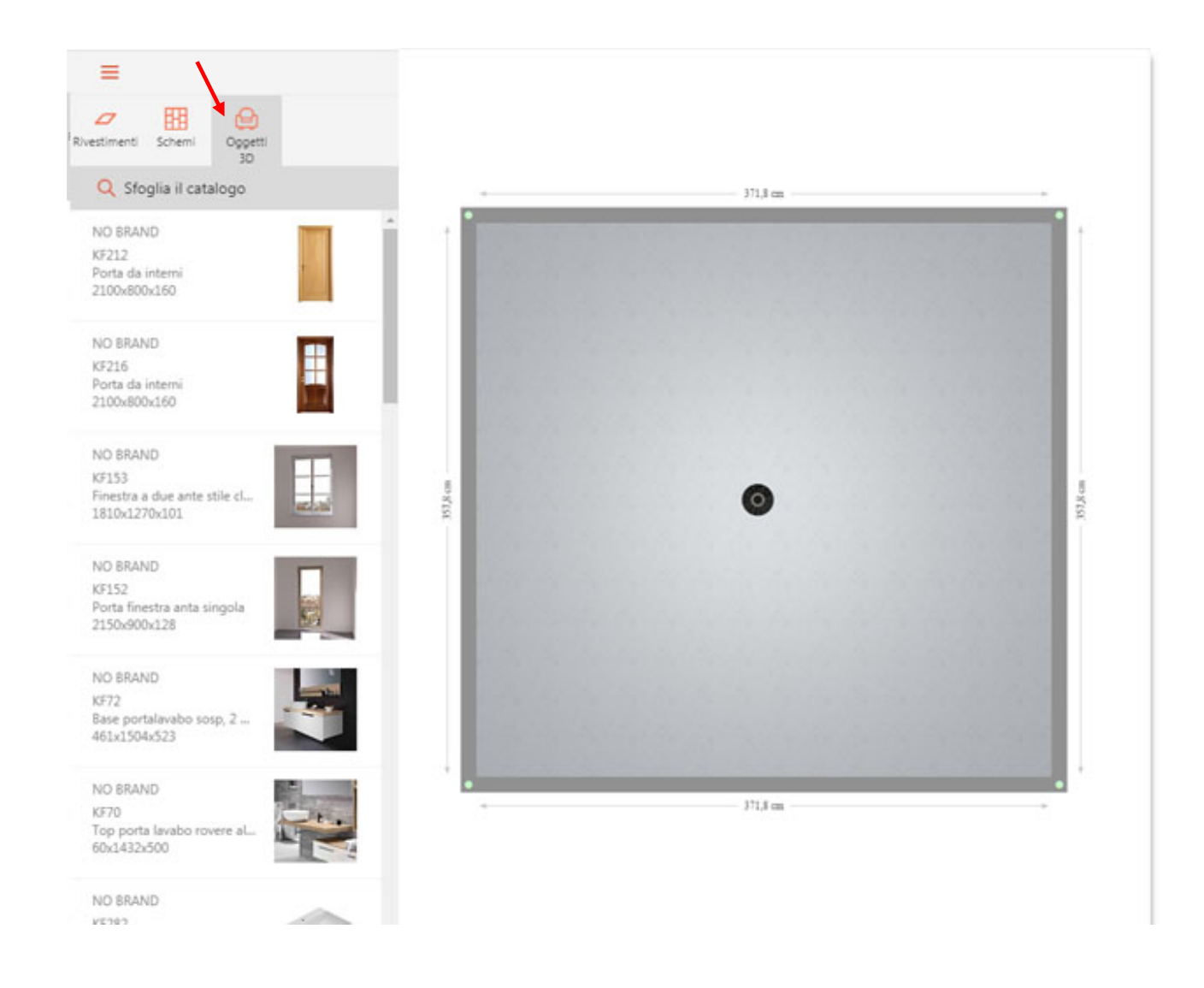

N.B. : tout élément inséré à l'intérieur de la zone de travail peut être sélectionné en cliquant simplement dessus avec le bouton gauche de la souris. Quand un objet est sélectionné, une ligne verte apparaît et le délimite.

### Les filtres

Les filtres permettent de rechercher des articles spécifiques. Pour accéder à cette section, cliquez sur [FEUILLETER LE CATALOGUE] dans le menu latéral droit. Un nouveau menu apparaît.

| 场 Elimina tutti i filtri | ÷         | C      |
|--------------------------|-----------|--------|
| Q Cerca                  |           | U      |
| ♥ Filtri di ricerca R    | leimposta | d<br>V |
| Produttore               | ~         | с      |
| Collezione               | ~         |        |
|                          |           |        |
|                          |           |        |
|                          |           |        |
|                          |           |        |
|                          |           |        |
|                          |           |        |
|                          |           |        |
|                          |           |        |
|                          |           |        |
|                          |           |        |
|                          |           |        |

Cette flèche permet de masquer ce menu pour mieux visualiser le projet

Jtilisez la barre de recherche libre pour rechercher, par exemple, le nom l'une collection, une couleur ou une finition

Vous pouvez également utiliser les filtres de recherche et sélectionner une collection ou une couleur spécifiques.

| 🗞 Elimina tutti i filtri |           |
|--------------------------|-----------|
| Q Cerca                  |           |
| 🕈 Filtri di ricerca      | Reimposta |
| Produttore               | ~         |
| Collezione               | ~         |
| Chic Wood                |           |
| Context                  |           |
| Eternity                 |           |
| 🗸 Even                   |           |
| North Cape               |           |

Pour supprimer les filtres, il vous suffit de cliquer sur le bouton [RESTAURER].

# **Revêtir les surfaces**

Pour placer une dalle **SUR LE SOL** de la pièce que vous êtes en train de créer, il vous suffit de la faire glisser depuis le menu de gauche jusqu'à la zone de travail, en maintenant le clic gauche de la souris enfoncé.

Ainsi, le carreau en question recouvrira la totalité de la zone avec une pose à joints contrariés, qui est la pose par défaut de MyHome. Pour savoir comment utiliser des schémas de pose plus complexes, consultez le chapitre « SCHÉMAS DE POSE ».

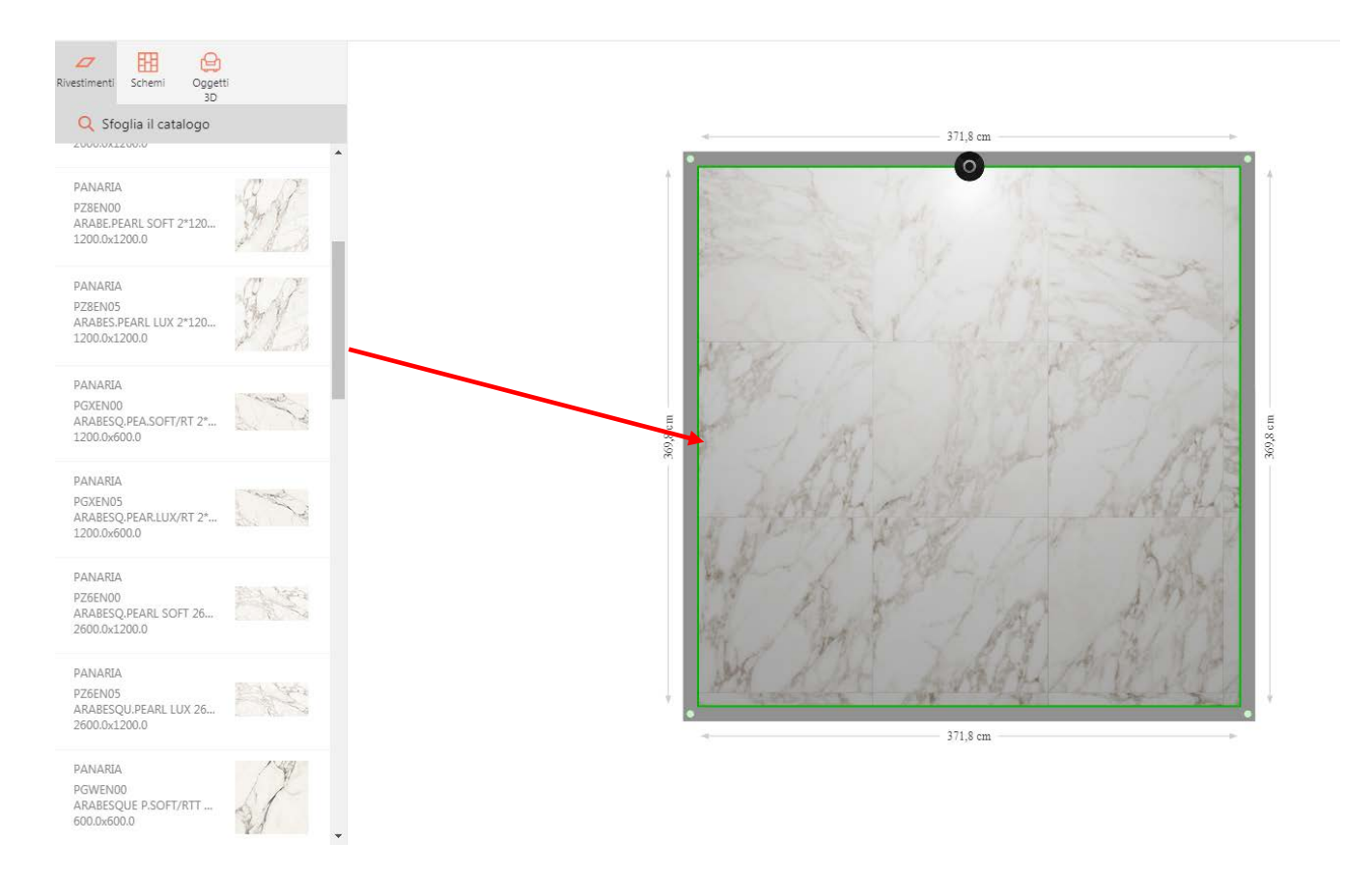

Une fois l'élément inséré dans la zone de travail, vous pourrez en modifier la pose en utilisant le menu à droite. Plus particulièrement, les paramètres modifiables sont les suivants :

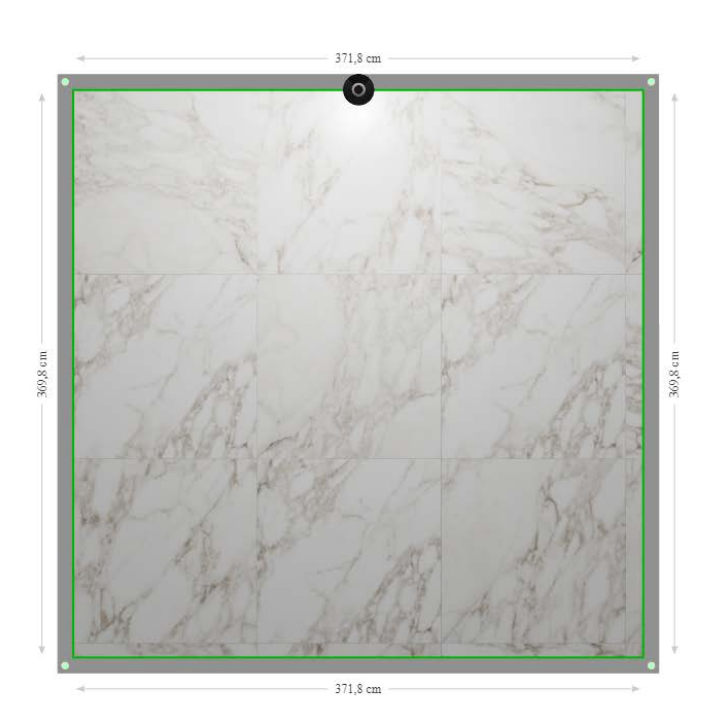

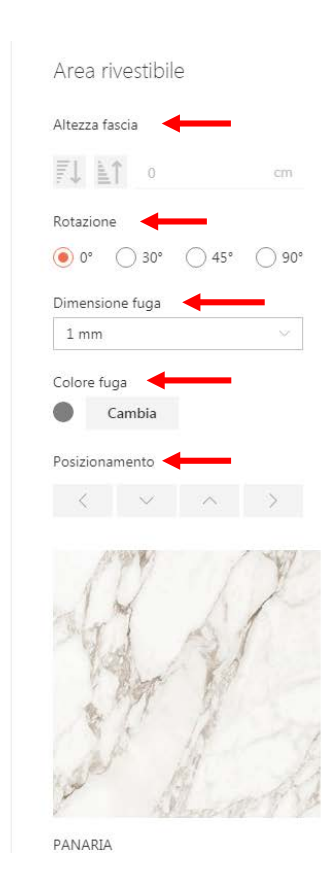

- Hauteur de bande de pose
- Rotation du carreau de 30°, 45° ou 90°
- Modification de la taille du joint
- Couleur du joint
- Positionnement de la pose à l'intérieur de l'espace concerné

N.B. : MyHome gère de façon autonome le nuançage des surfaces. Les différentes nuances de couleur de la collection sont distribuées de manière automatique à l'intérieur de l'aire sélectionnée pour la pose (paroi ou sol), la rendant ainsi la plus réaliste possible.

Pour placer une dalle **SUR UNE PAROI**, il vous suffit de la faire glisser depuis le menu de gauche jusqu'à la zone de travail, en maintenant le clic gauche de la souris enfoncé.

Le produit choisi sera ainsi appliqué sur une seule rangée horizontale de la paroi, en partant du bas, avec une pose à joints contrariés, qui est la pose par défaut de MyHome. Pour savoir comment utiliser des schémas de pose plus complexes, consultez le chapitre « SCHÉMAS DE POSE ».

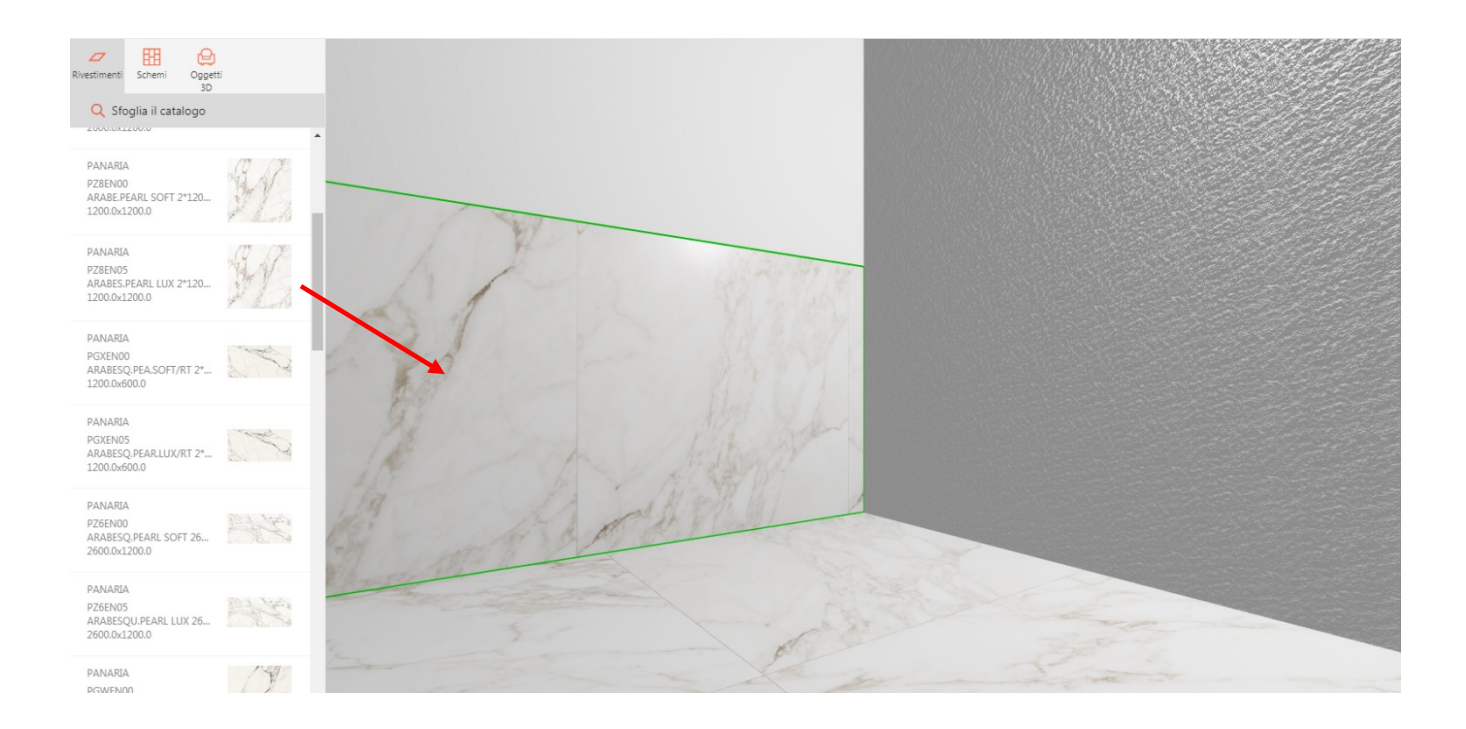

En cliquant sur le revêtement tout juste créé, un petit menu contextuel s'affiche, grâce auquel vous pouvez :

- [APPLIQUER À TOUTES LES PAROIS] Appliquer le revêtement tout juste créé à toutes les parois
- [SUPPRIMER LA SÉLECTION] Supprimer le revêtement sélectionné
- [TOUT SUPPRIMER] Supprimer entièrement le revêtement de la paroi
- [VUE FRONTALE] Passer du mode d'affichage 3D au mode 2D

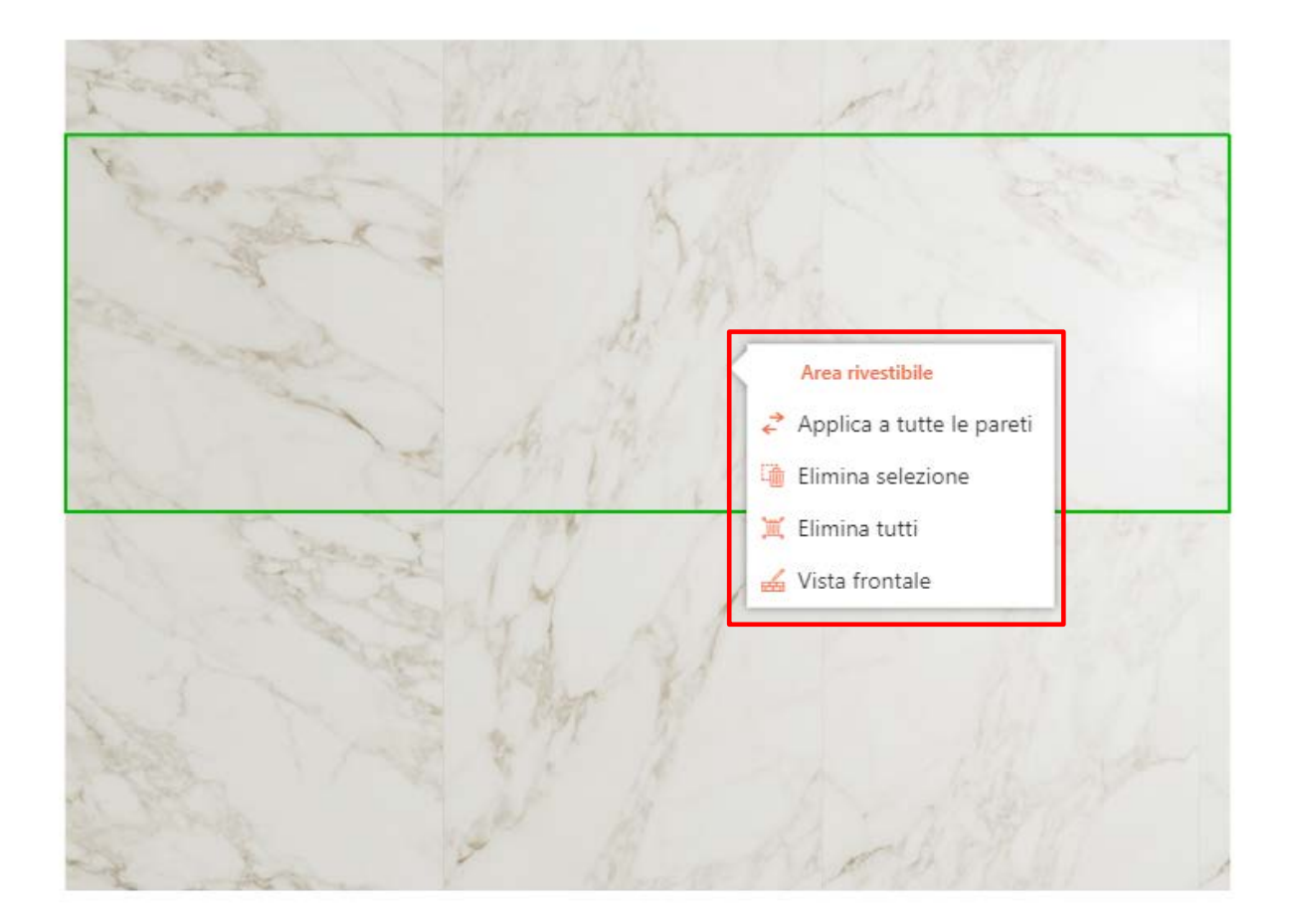

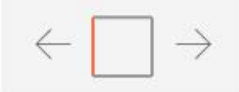

Vous pouvez également réaliser des **POSES VERTICALES**, en divisant tout simplement la paroi (comme vu au chapitre « Modifier le plan ») en différentes sections, et en les revêtant individuellement.

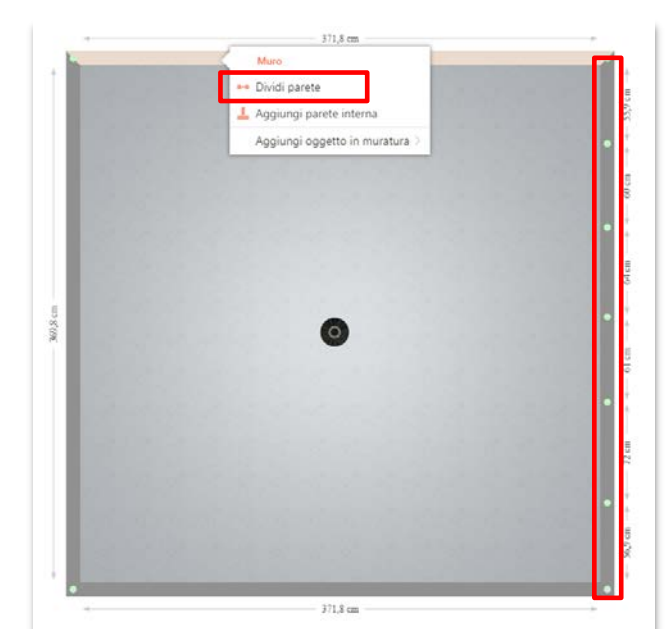

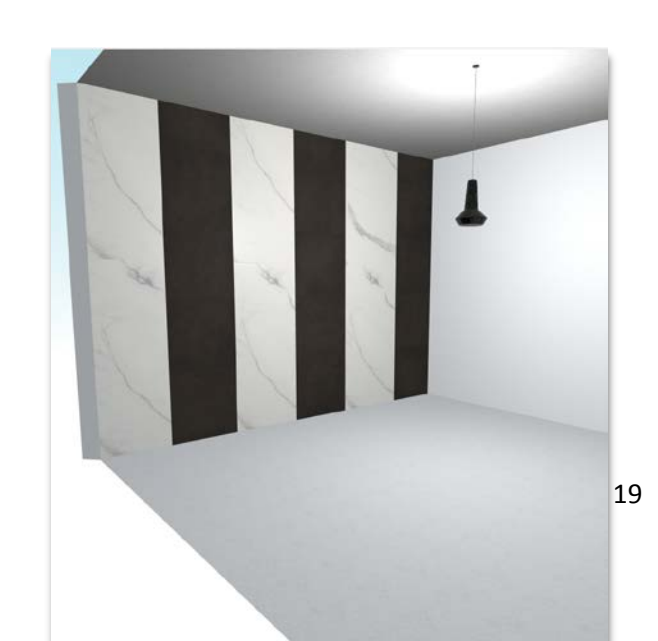

#### Les schémas de pose

MyHome propose de nombreux schémas de pose. Choisissez d'abord un schéma dans le menu [SCHÉMA] à gauche. Les schémas sont classés par numéro de surface (de 1 à 5) et forment toutes sortes de géométries.

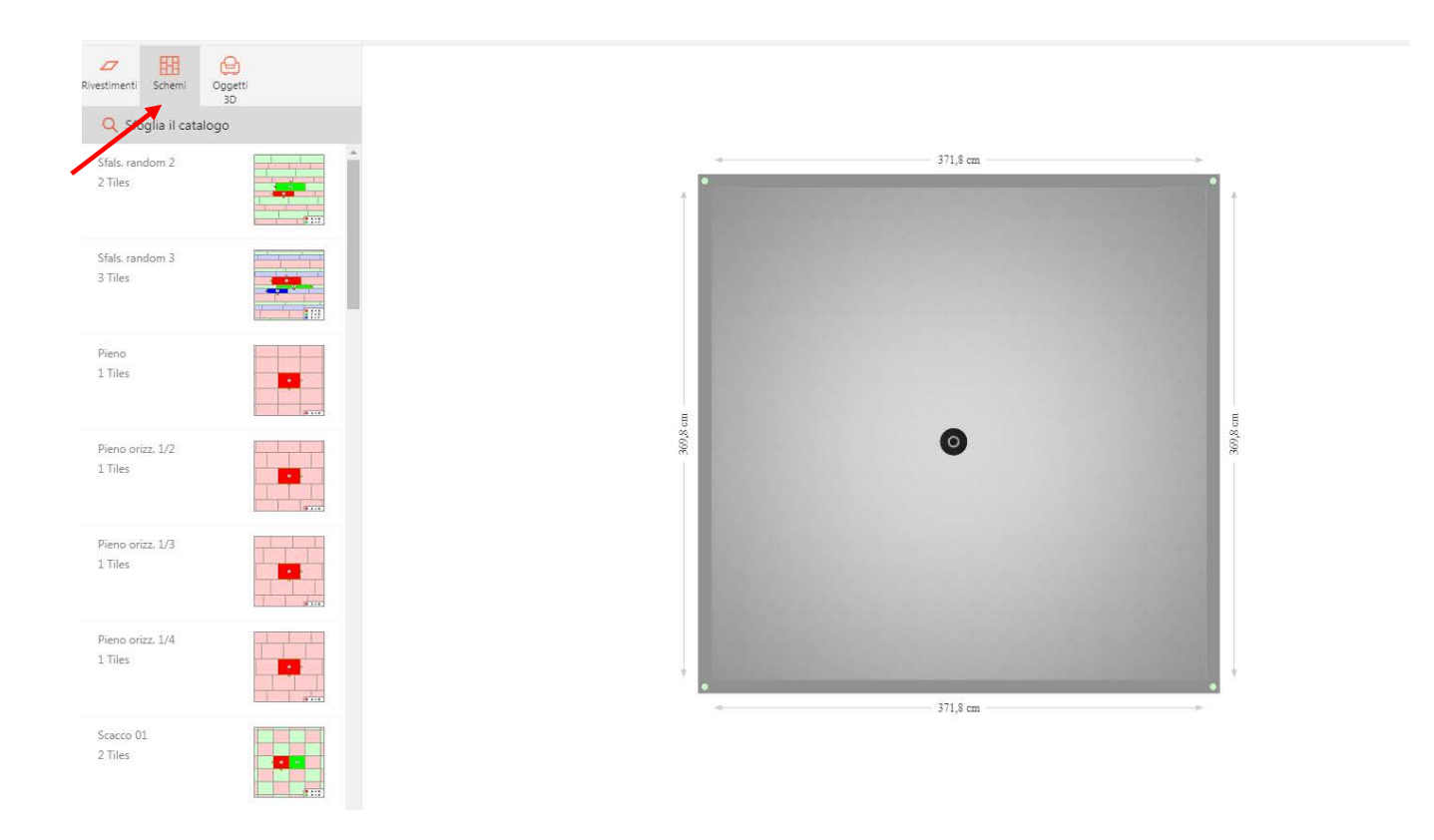

En cliquant sur l'image du schéma, un aperçu plus grand s'affiche, vous permettant de contrôler les indications relatives au choix des dalles à utiliser pour le réaliser. En effet, ce choix dépend des dimensions et des contraintes géométriques du schéma.

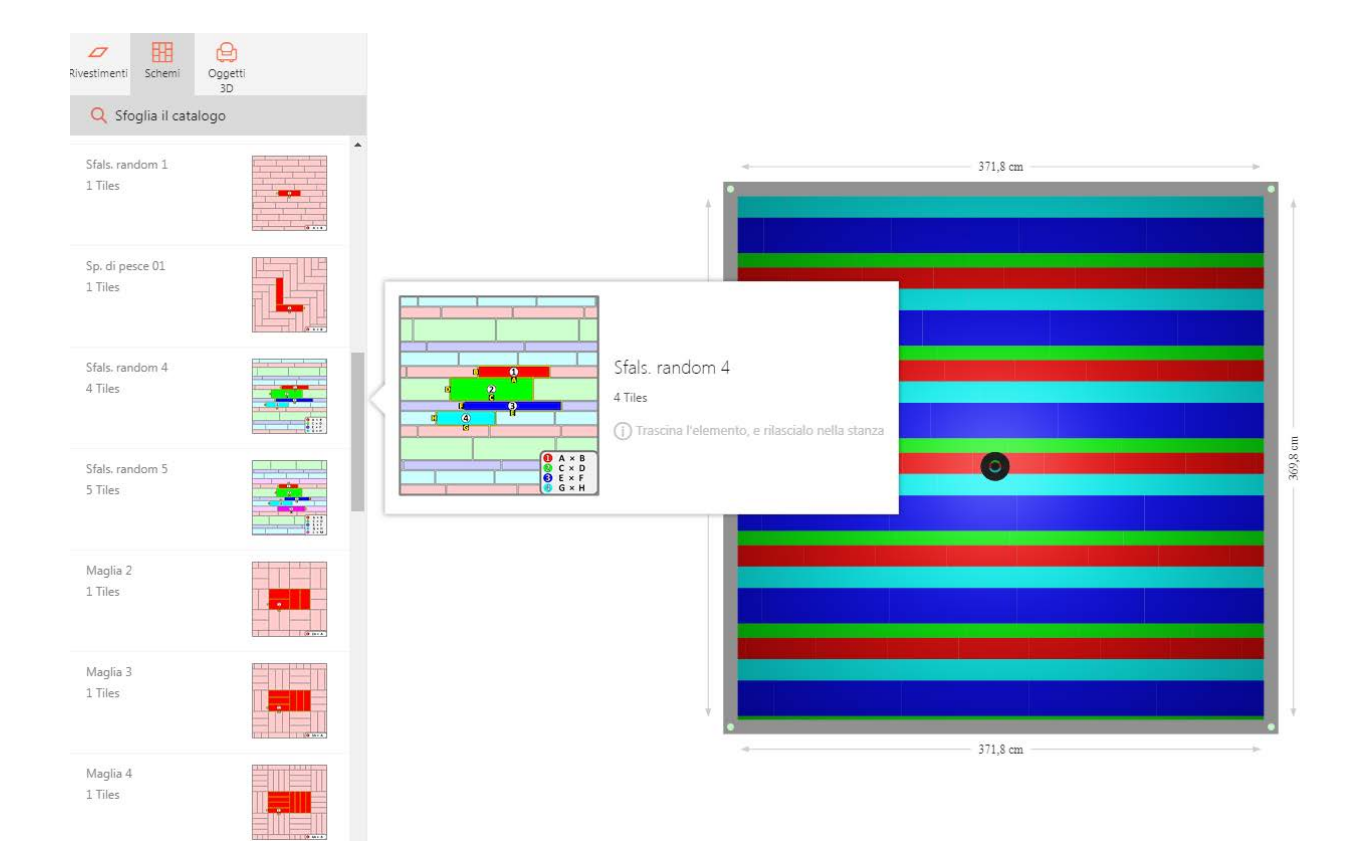

Pour terminer la pose, vous devrez :

- Placer le schéma de pose dans la zone voulue (sol ou paroi), en le faisant glisser en maintenant le clic gauche de la souris enfoncé
- Choisir le carreau adapté et l'insérer dans la zone colorée correspondante en le faisant glisser en maintenant le clic gauche de la souris enfoncé.

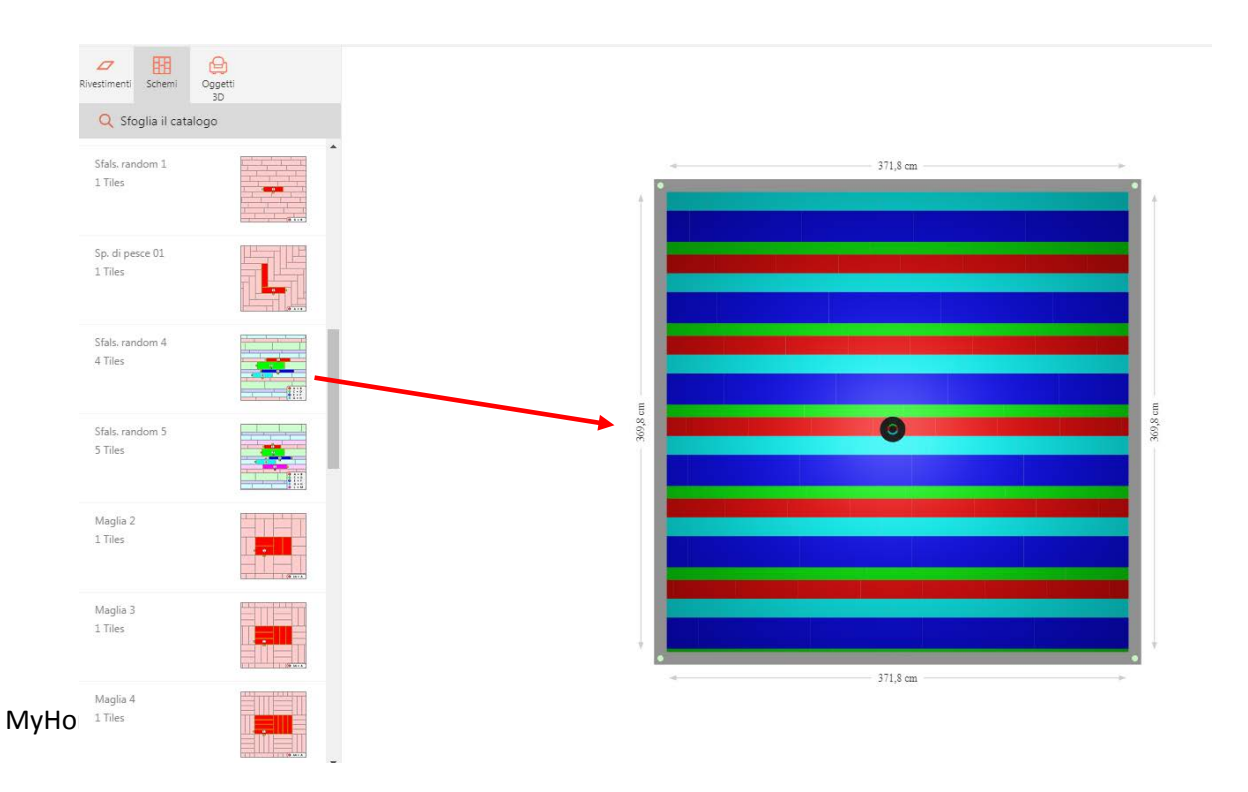

21

# Insérer du mobilier

Pour insérer du mobilier, il vous suffit de sélectionner [OBJETS 3D] dans le menu latéral gauche. Pour une consultation plus simple et rapide, cliquez sur [FEUILLETER LE CATALOGUE] et utilisez les filtres pour rechercher des articles spécifiques. Les filtres sélectionnés restent actifs et visibles en permanence ; cliquez simplement sur [X] pour les supprimer. Vous pouvez également masquer la barre de recherche en cliquant sur la [FLÈCHE] en haut à gauche.

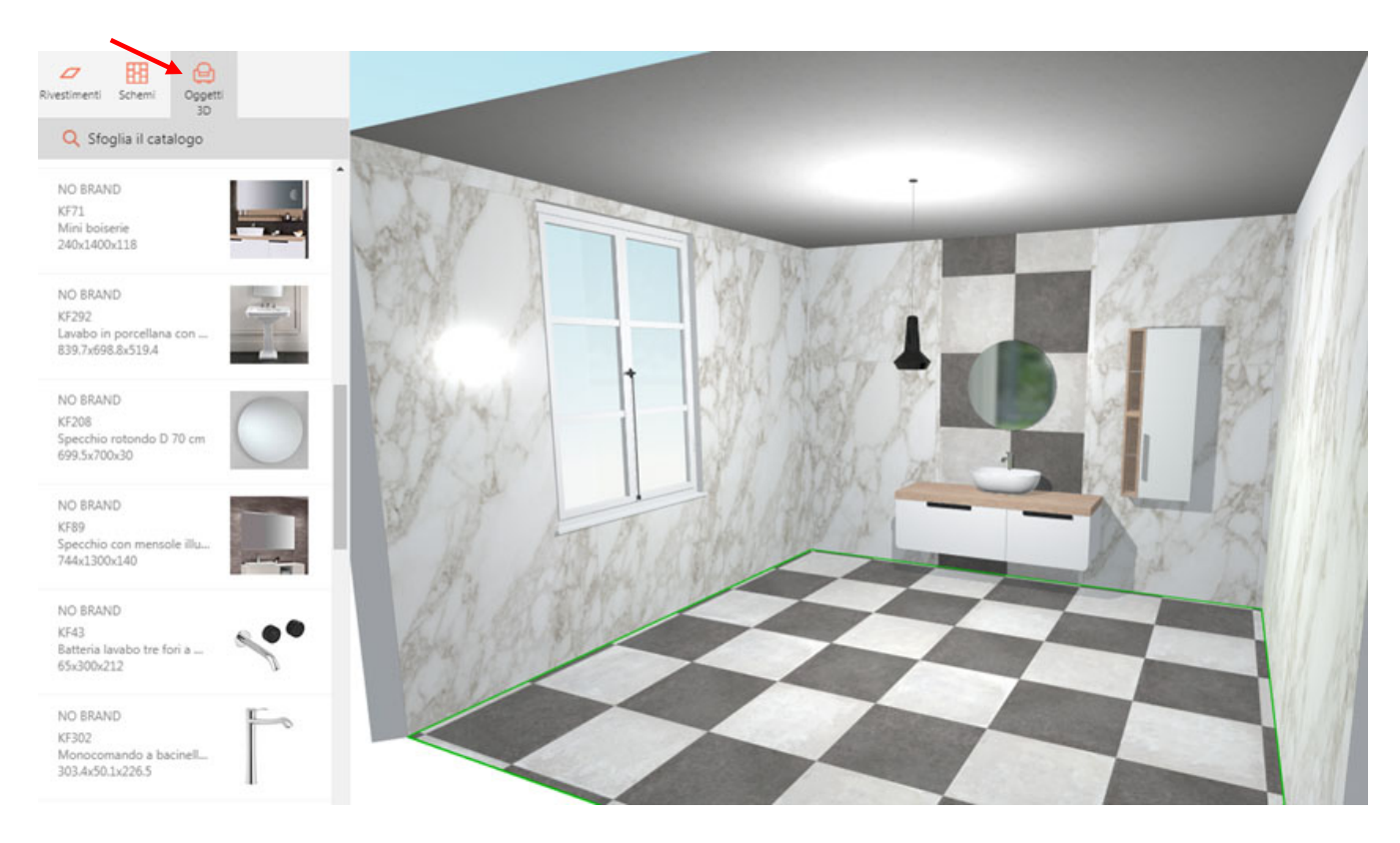

Une fois que vous avez placé l'objet souhaité à l'intérieur de la pièce, vous pouvez le repositionner de façon précise en cliquant dessus et en le faisant glisser dans la zone en maintenant le bouton gauche de la souris appuyé. Autrement, vous pouvez cliquer sur la flèche en bas à côté de l'objet et le faire glisser en maintenant le bouton gauche de la souris appuyé pour le faire pivoter.

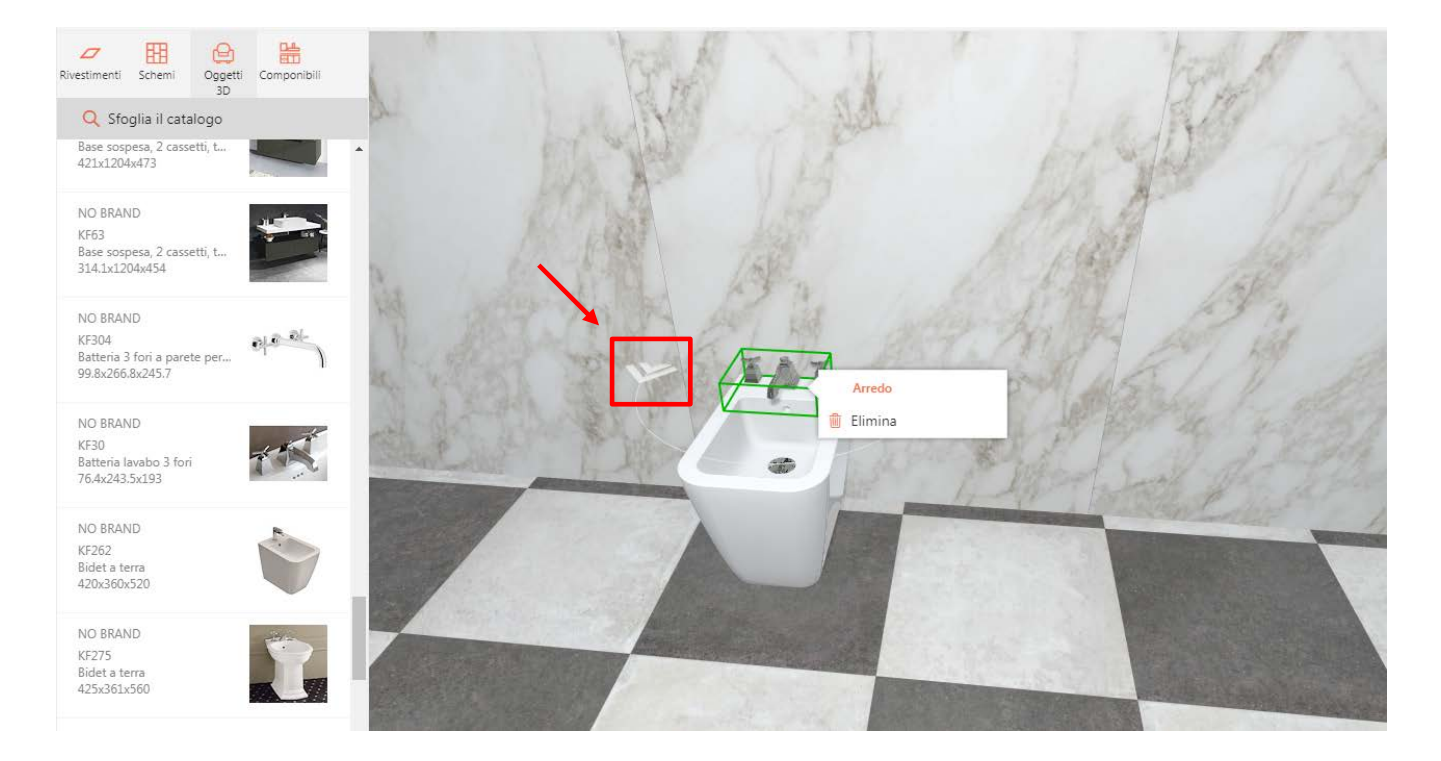

Pour plus d'informations sur l'objet, rendez-vous dans le menu de droite qui s'affiche après avoir sélectionné l'objet en question en cliquant dessus. Là, vous pouvez également modifier certains paramètres comme la position et la hauteur de l'objet. Enfin, en cliquant sur l'objet, un petit menu contextuel apparaît et vous permet de le supprimer.

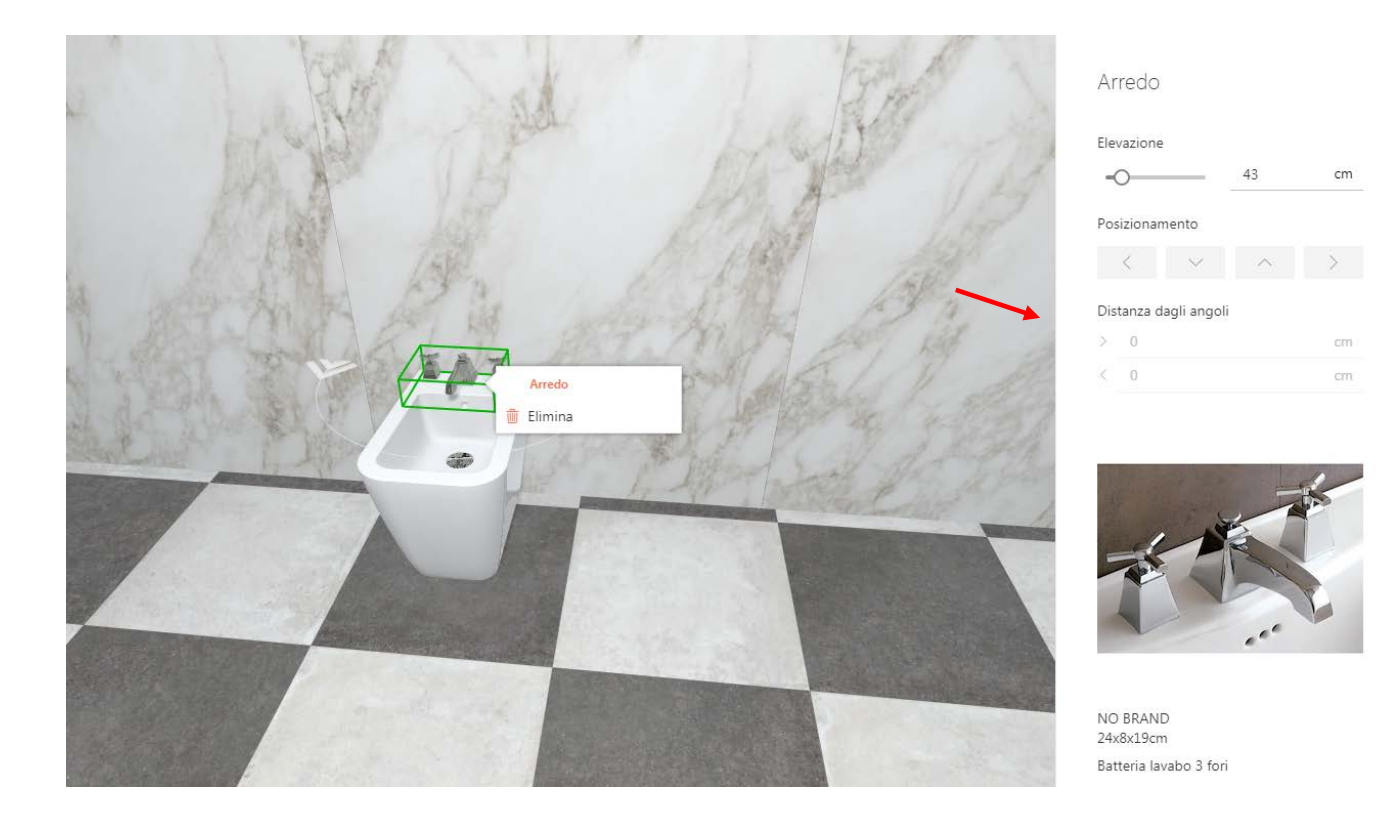

#### Contacts

En cas de problème, et pour toute information supplémentaire, écrivez à Info@panaria.it.

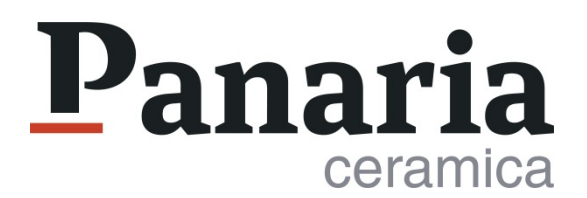